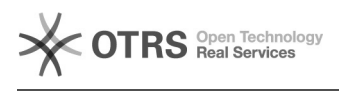

## Connect to End User Portal

## 07/13/2025 02:54:38

## **FAQ Article Print**

| Category:                                                                                                    | Remote Support | Votes:       | 0                     |
|----------------------------------------------------------------------------------------------------|----------------|--------------|-----------------------|
| State:                                                                                                    | public (all)   | Result:      | 0.00 %                |
| Language:                                                                                                    | en             | Last update: | 12:22:39 - 08/11/2014 |
|                                                                                                    |                |              |                       |
| Symptom (public)                                                                                                    |                |              |                       |
|                                                                                                    |                |              |                       |
|                                                                                                    |                |              |                       |
| Problem (public)                                                                                                    |                |              |                       |
|                                                                                                    |                |              |                       |
|                                                                                                    |                |              |                       |
| Solution (public)                                                                                                    |                |              |                       |
| The End User Portal is located at: [1]https://user.itsupport247.net. In the<br>End User portal you will be able to remotely connect to your computer with<br>LogMeln.                                                                                                    |                |              |                       |
| Multiple Browser Support<br>The End User portal supports access from multiple browsers. The following<br>conditions have been noted.                                                                                                    |                |              |                       |
| Firefox<br>While most of the internal testers had no problems browsing the End User<br>portal using Firefox, one person using the default Firefox installation was<br>prompted to accept a message agreeing to view a webpage with secure and<br>unsecured items on it. After the message was accepted, there were no problems<br>browsing the End User portal using Firefox.                                                                                                    |                |              |                       |
| Internet Explorer<br>The URL: [2]https://user.itsupport247.net is required to be added to the<br>"Trusted Sites" as a secure connection.                                                                                                    |                |              |                       |
| Login Credentials<br>When accessing the End User portal, a prompt will appear to login. A user<br>account must be provided to the End User portal. When you select the "Remote<br>into Favorite Desktop" box in the End User portal, your selection will now<br>remain until you de-select it. From the portal, click the "Star" icon next to<br>the Desktop name to select it as a favorite. The next time you login, select<br>"Remote Into Favorite Desktop" and you will immediately be directed to LogMeIn<br>for that Desktop. If you have more than one desktop selected as a favorite,<br>you will be prompted with a list of the Desktops/Servers and you can select<br>which one you would like to log into. If "Remote Into Favorite Desktop" is<br>not selected during login, the Desktops tab will be opened by default. |                |              |                       |
| Figure 1: End User Portal Login Page                                                                                                    |                |              |                       |
| LogMeIn<br>1. Click the "LogMeIn" icon under Desktop / Server Reports to initiate a<br>remote connection to the target system.<br>2. A prompt will appear requiring an administrative login to the target<br>system. Enter the administrative credentials and click "Login."<br>3. Once the LogMeIn Dashboard loads, click the "Remote Control" button<br>to take remote control of the target system.                                                                                                    |                |              |                       |
| [1] https://user.itsupport247.net/<br>[2] https://user.itsupport247.net/                                                                                                    |                |              |                       |